# Tata Cara Pendaftaran NUP Online di: www.citra-link.com

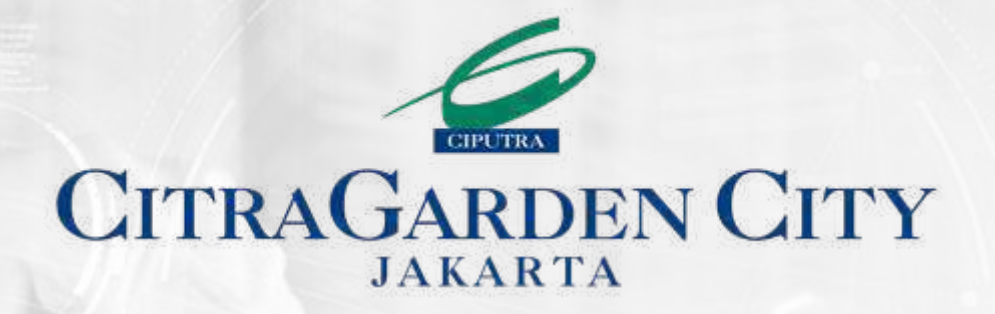

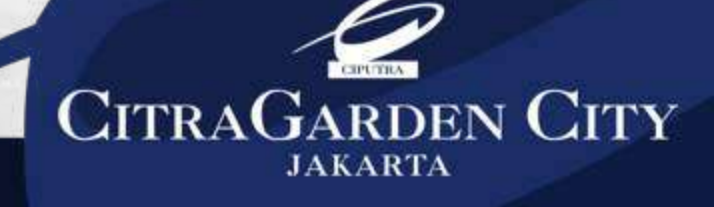

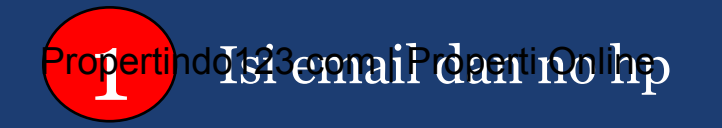

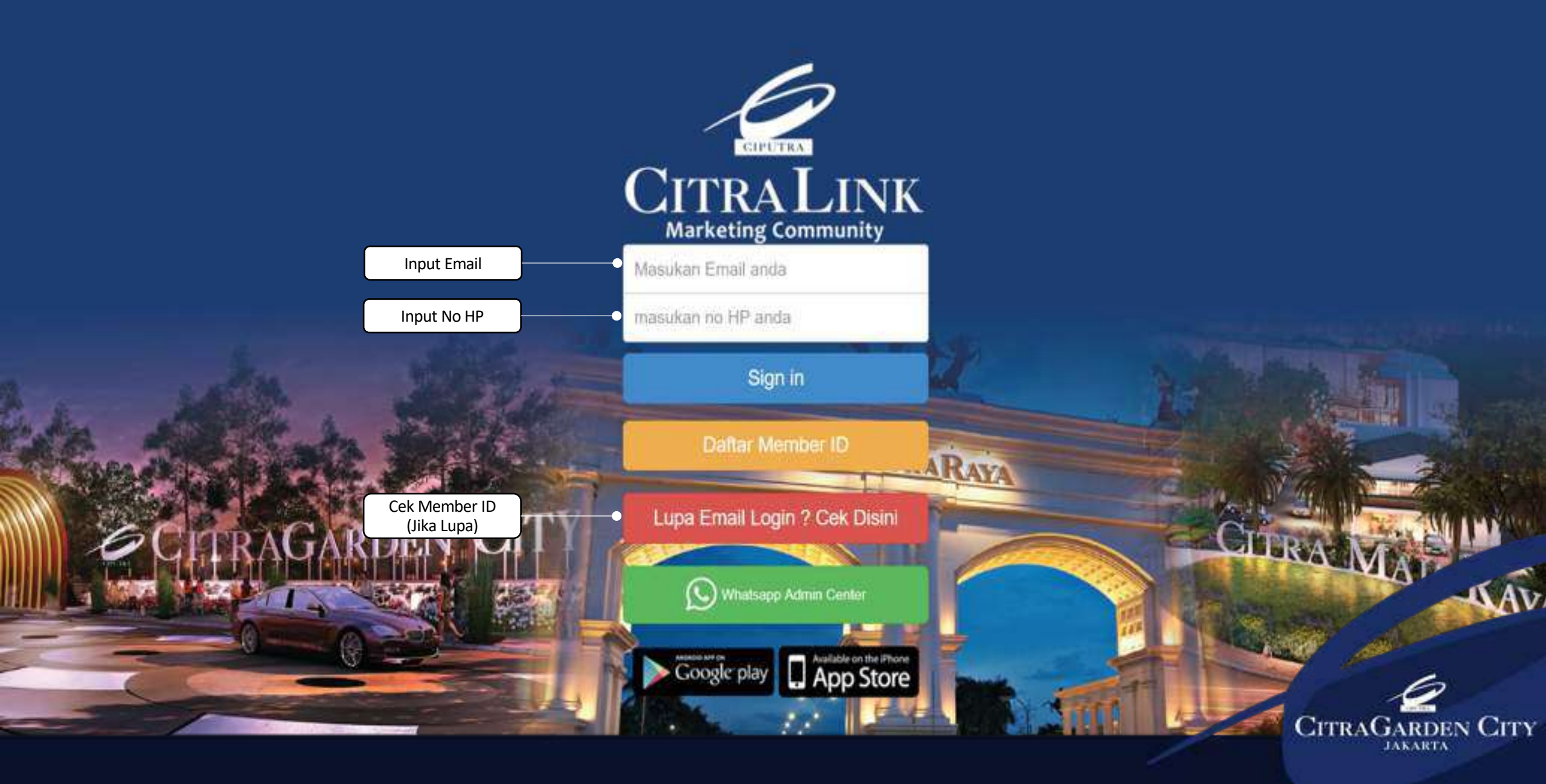

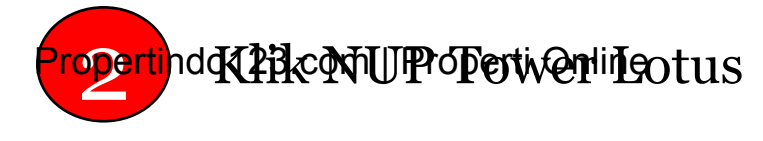

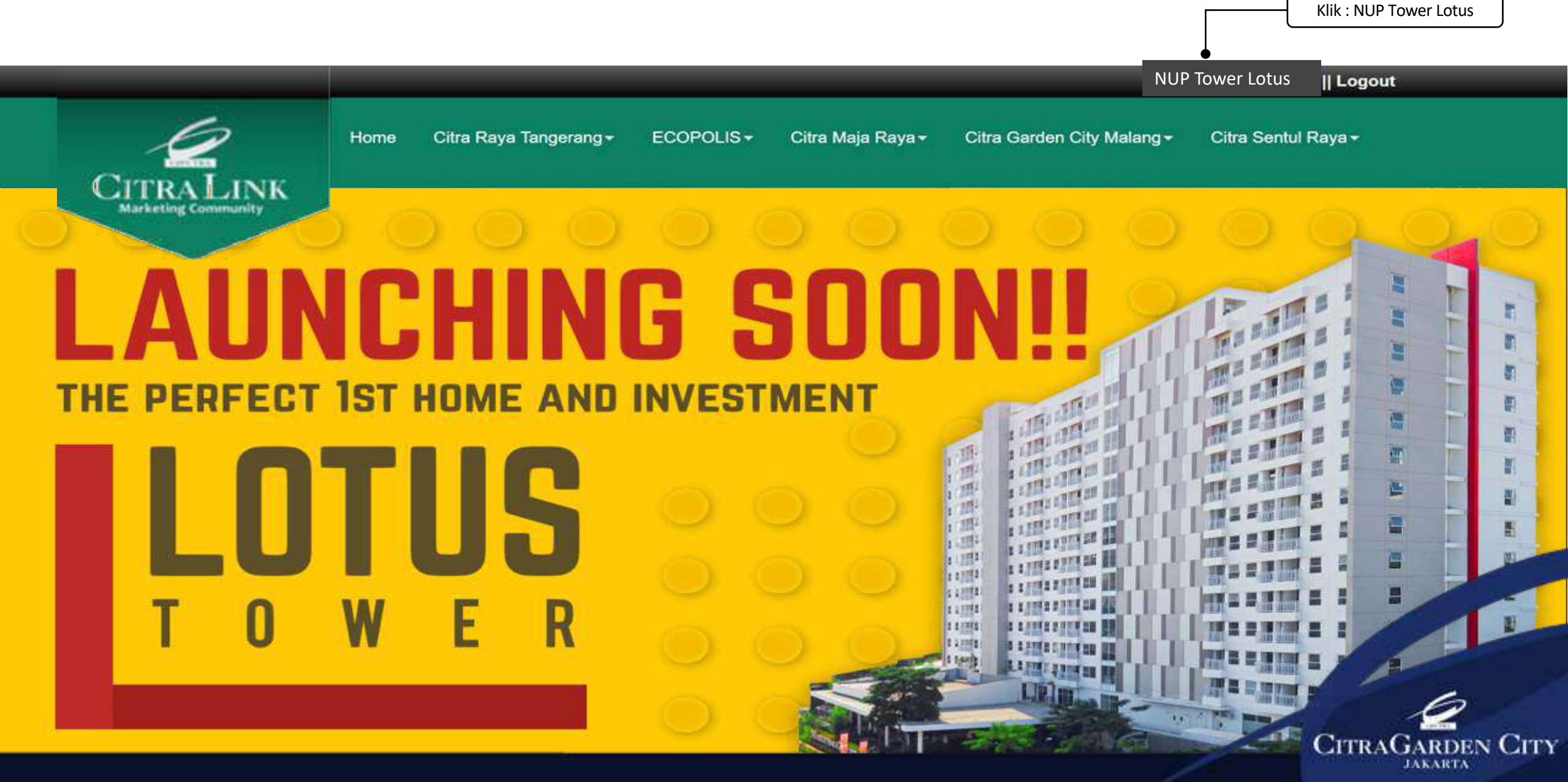

Propertind Piziko NLPPopertinatau NUP VIP VVIP – Non Refundable, wajib pilih Lantai dan No Unit VIP – Refundable, hanya pilih tipe sementara

Marketing Community

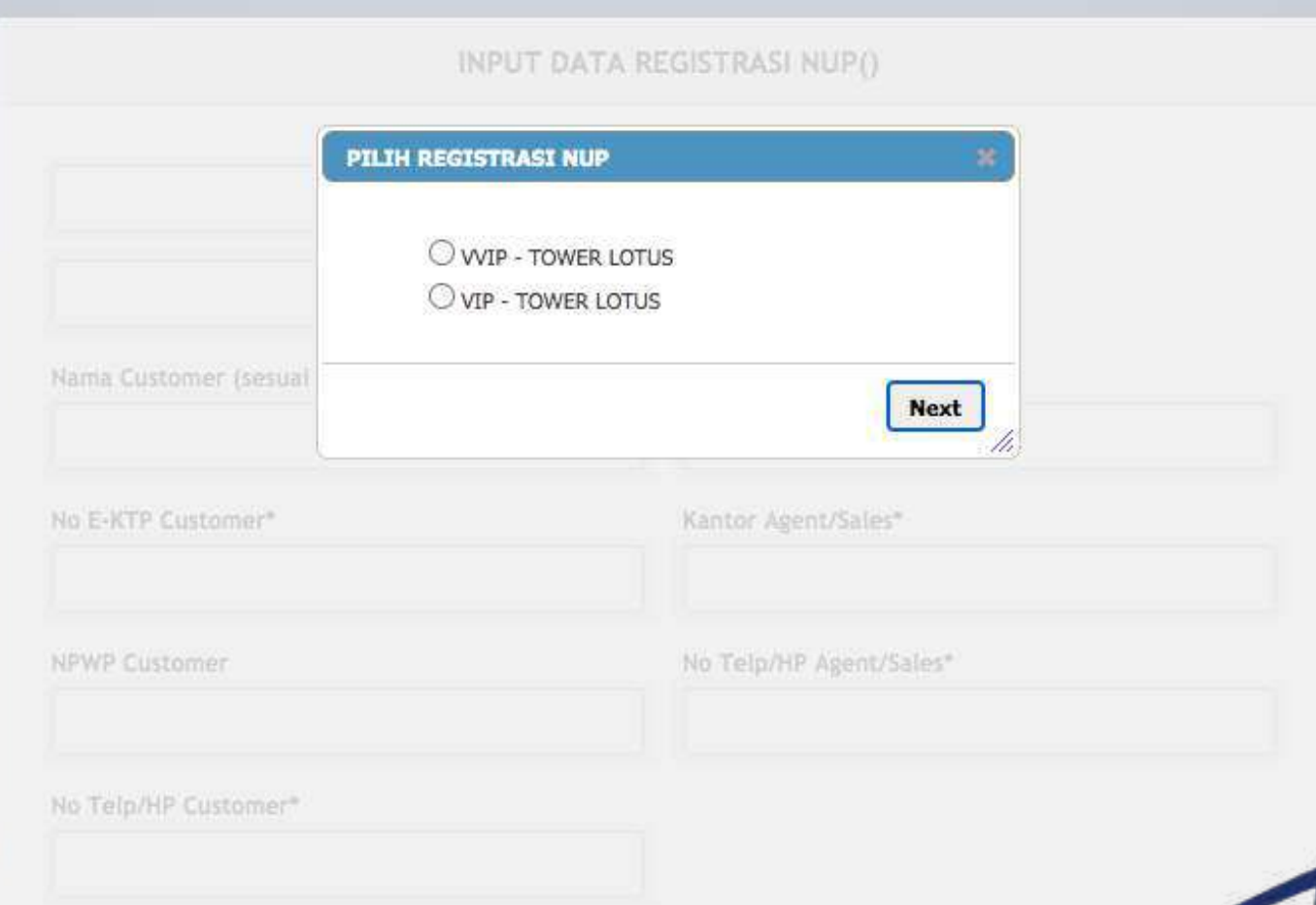

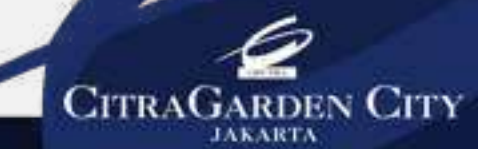

# NUP (Nomor Urut Pembelian) VVIP – Non Refundable

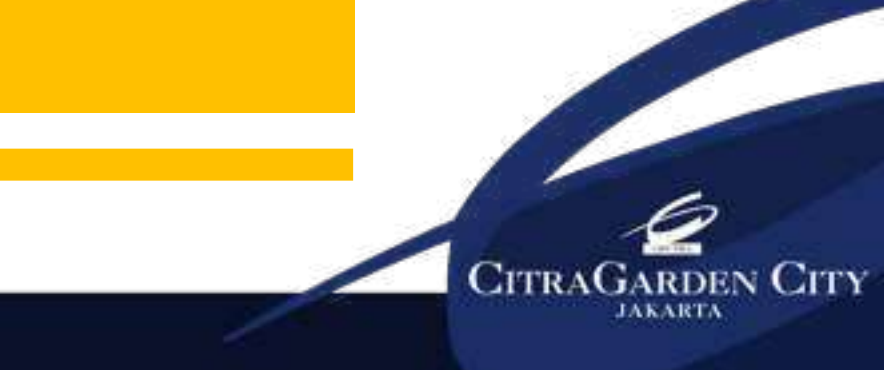

CITRALINK Marketing Community

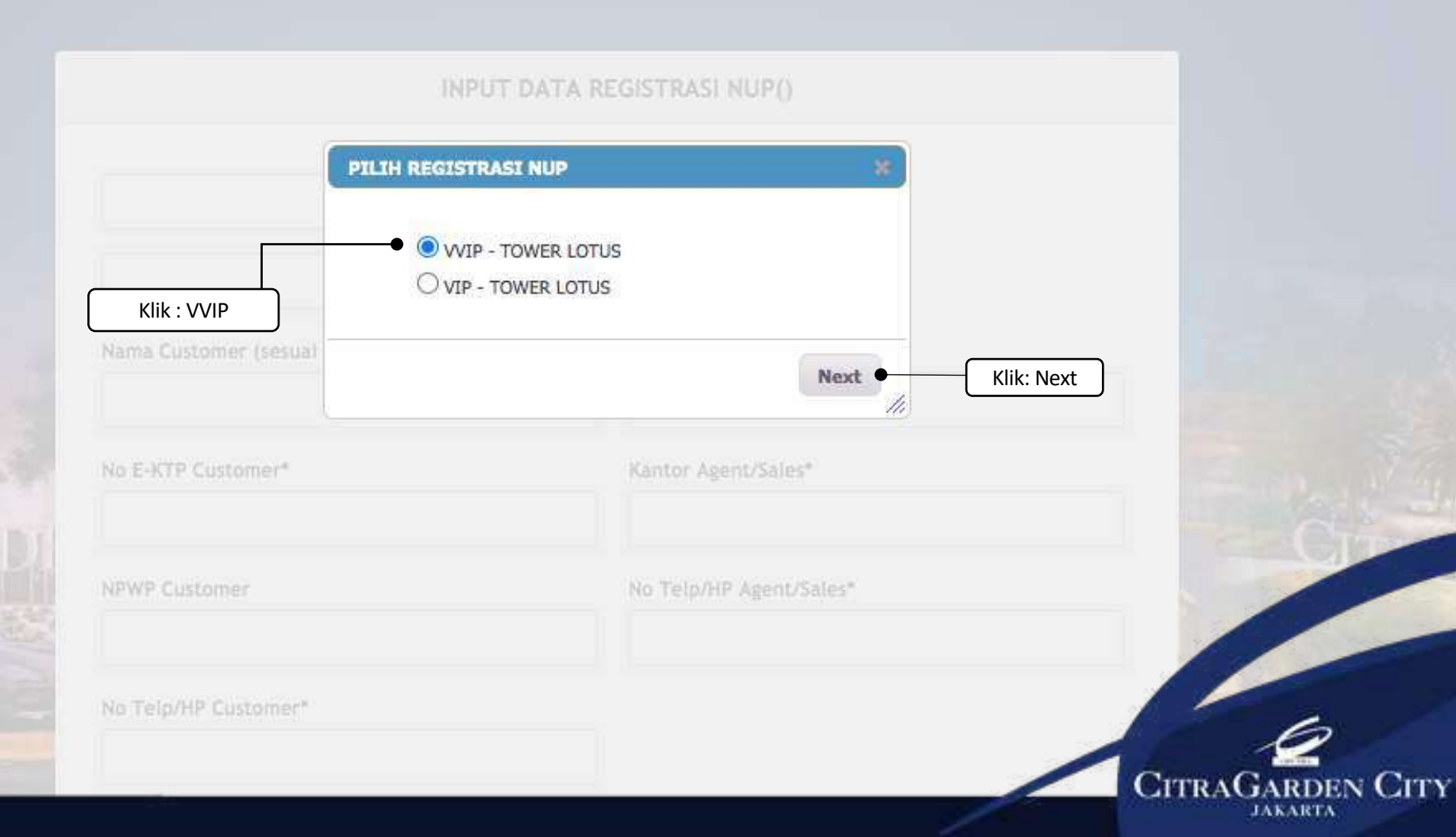

CITRALINK Marketing Community

CIPATRA

Pilih Lantai dan No Unit

Contoh: Lantai 02 No unit : 03

Search: 02/03

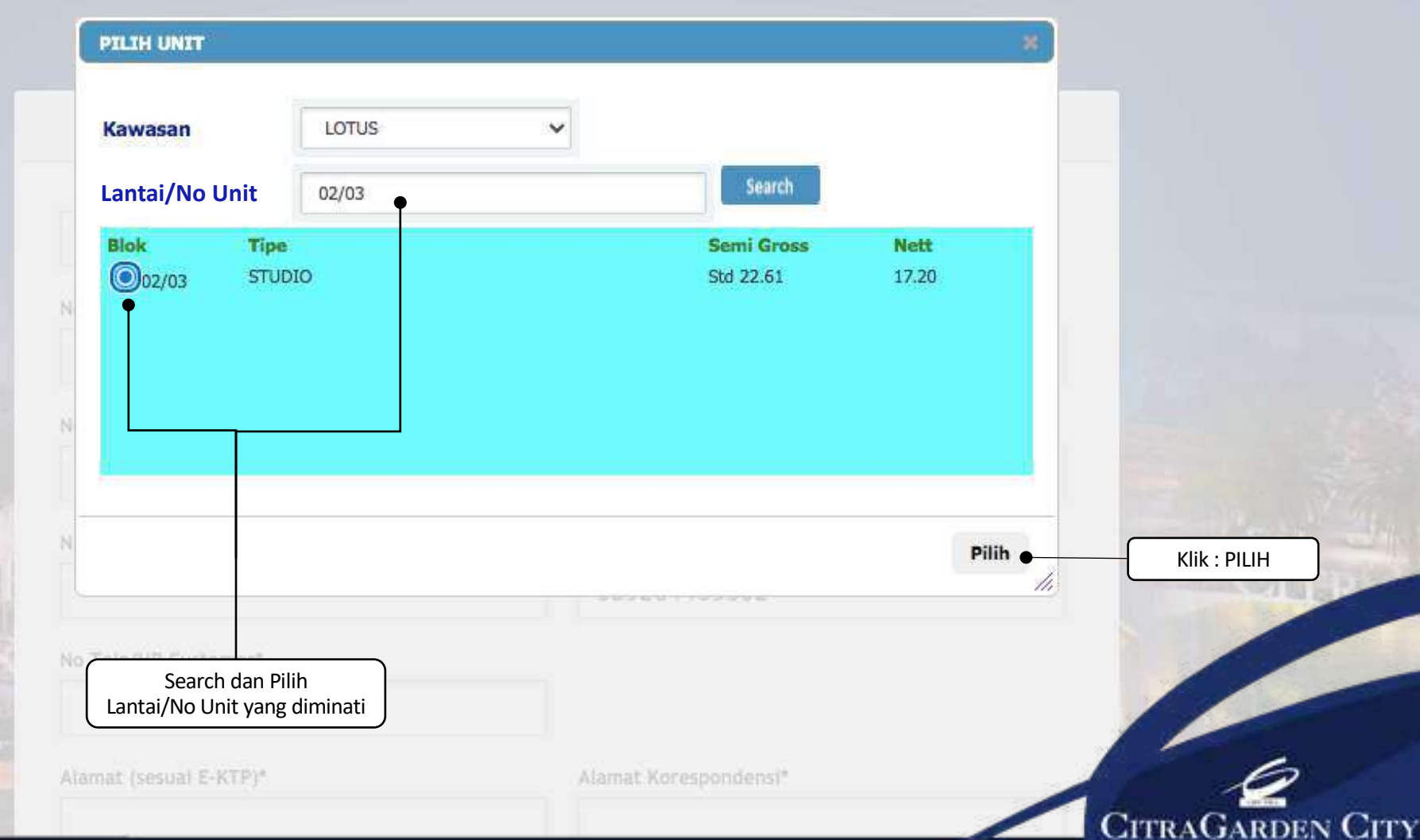

JAKARTA

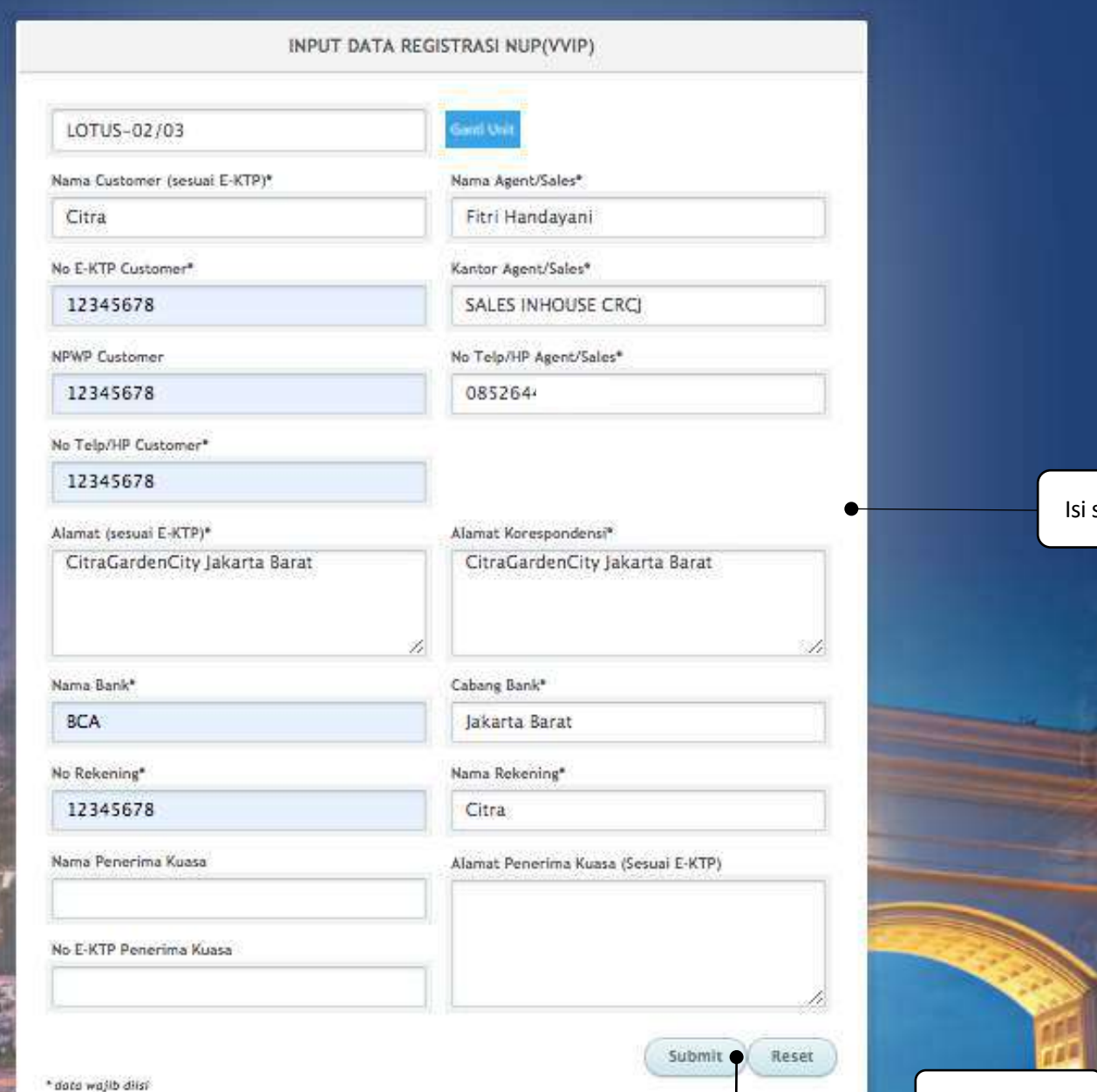

Isi semua Kolom yang tersedia

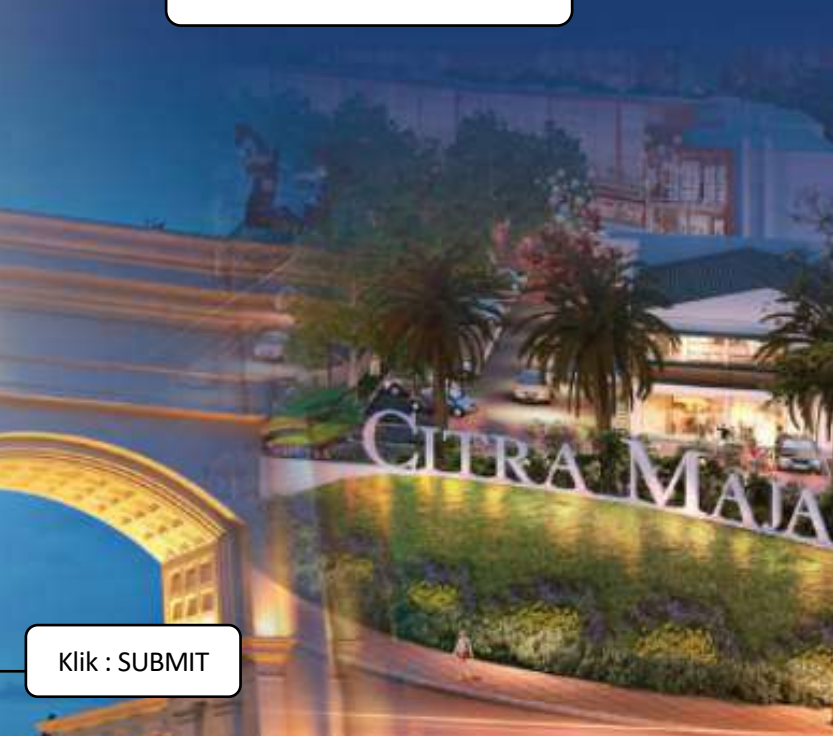

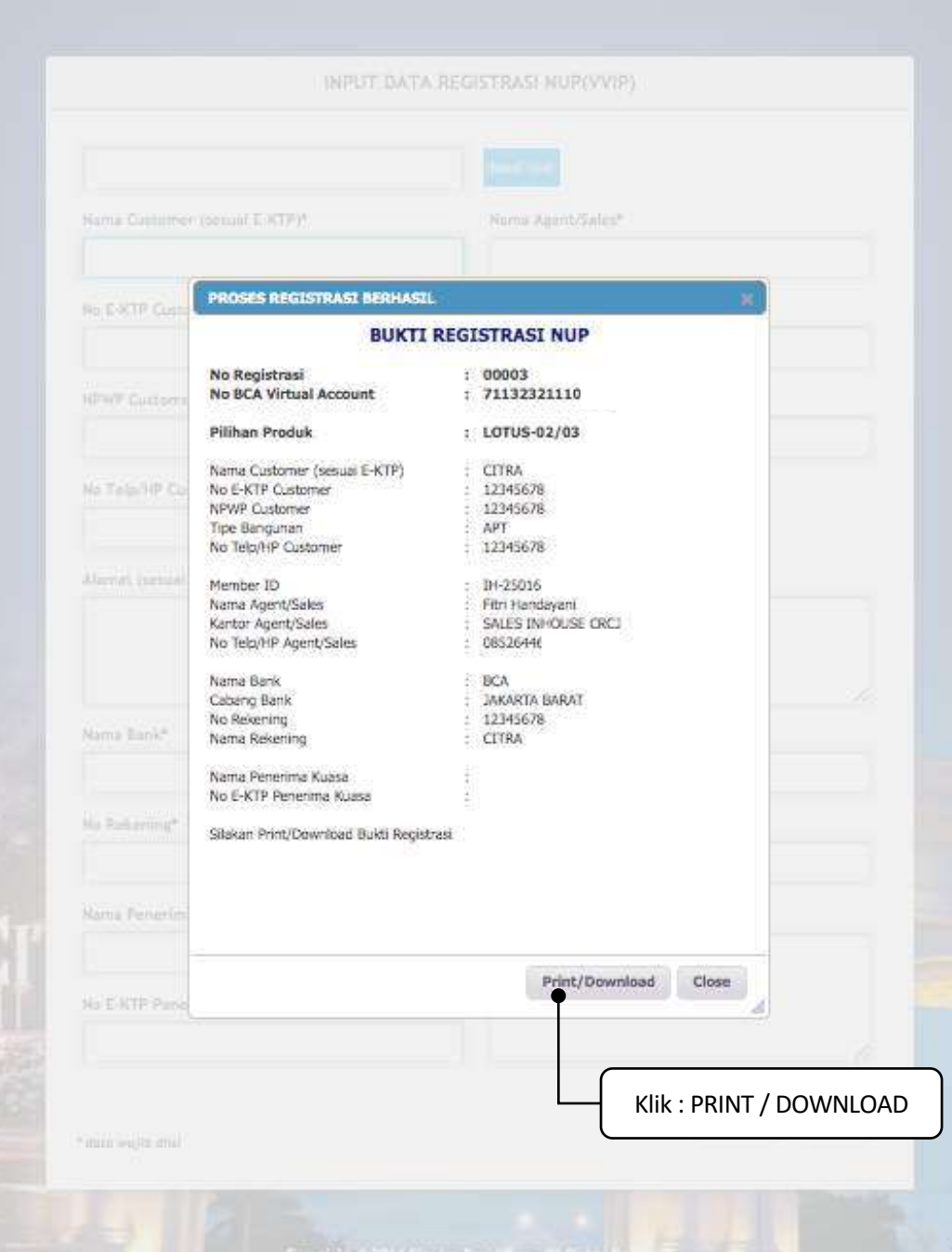

CITRAGARDEN CITY

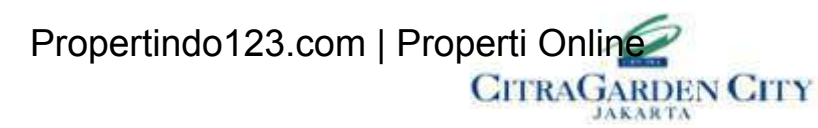

#### FORMULIR NO URUT PEMBELIAN (NUP) - VVIP

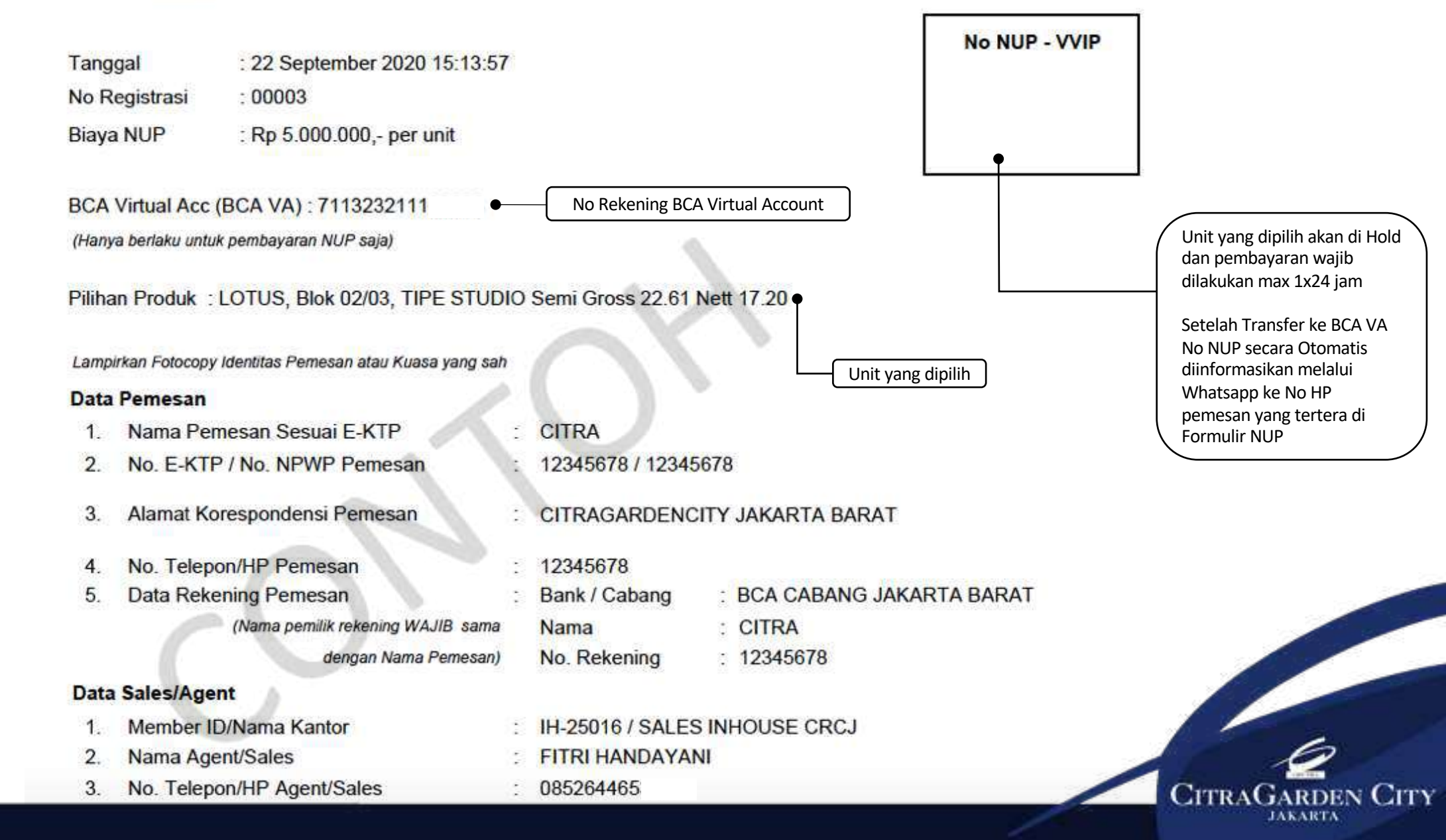

# NUP (Nomor Urut Pembelian) VIP – Refundable

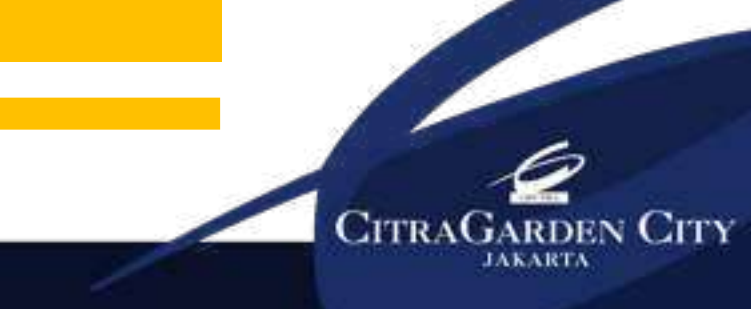

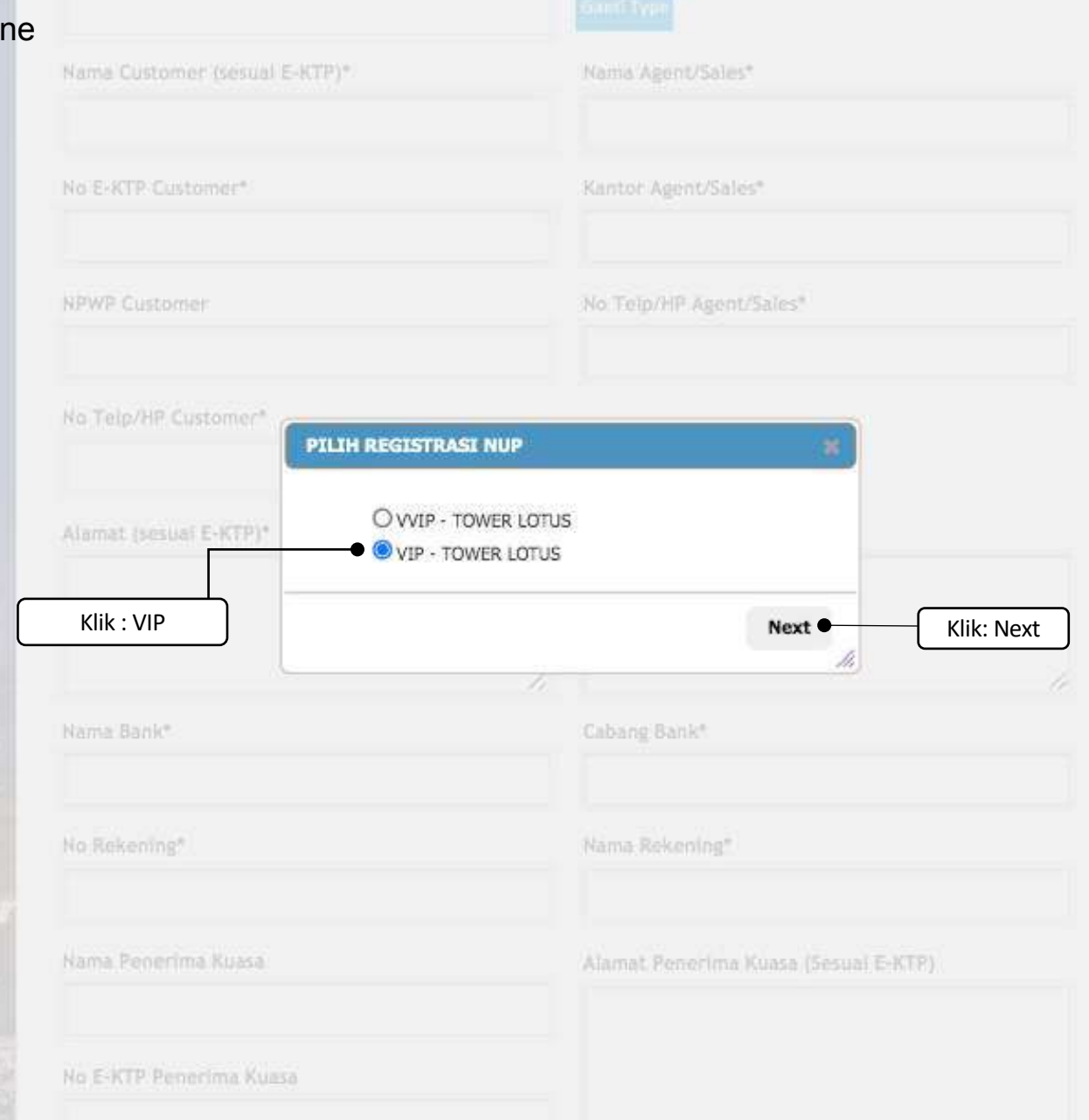

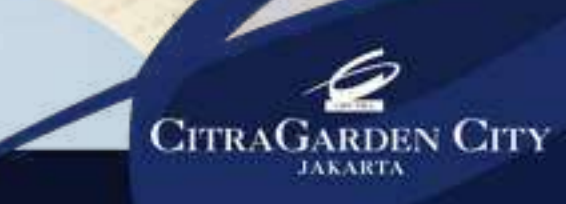

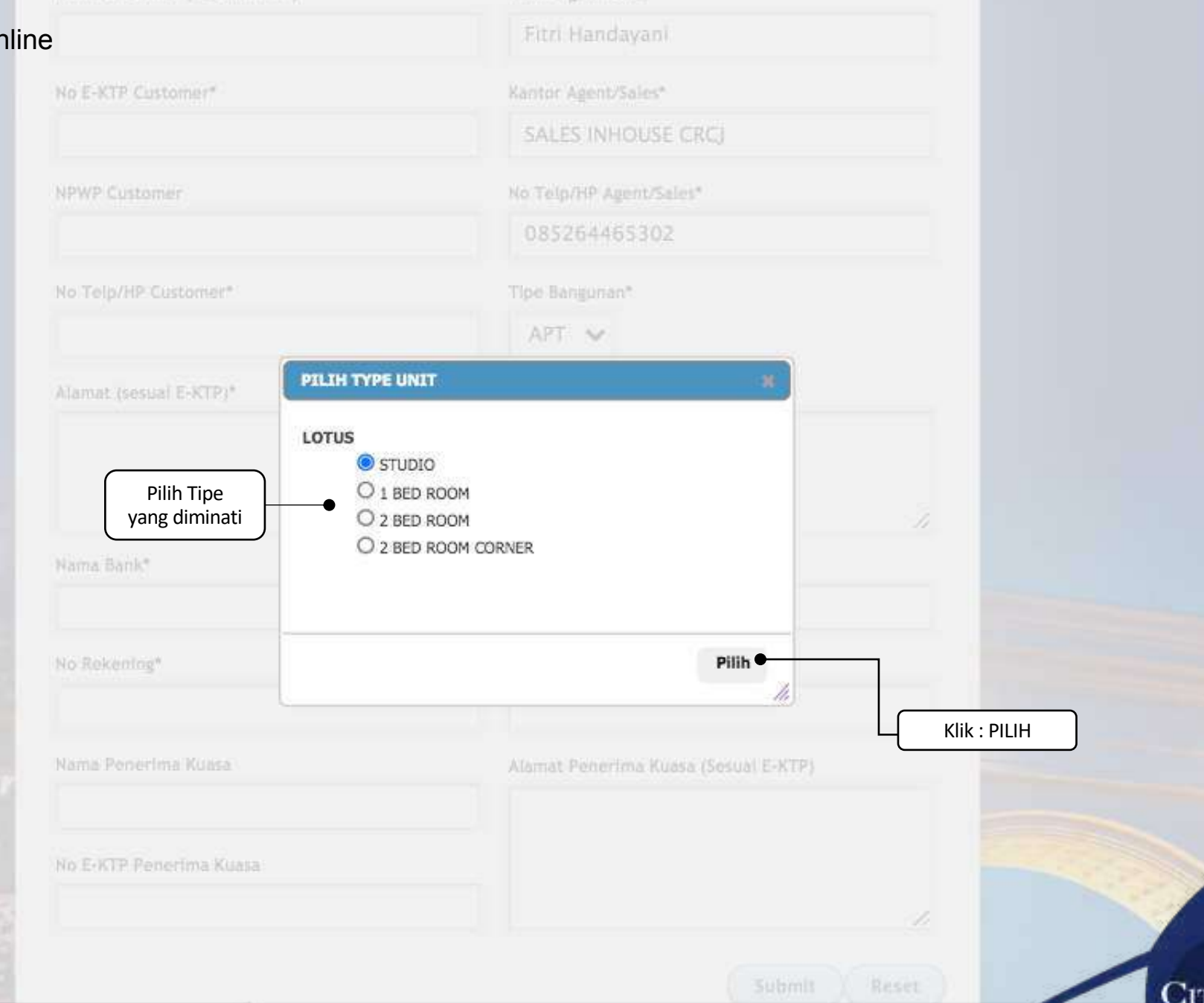

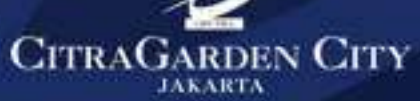

|        | INPUT D                                                                                                    | INPUT DATA REGISTRASI NUP(VIP)       |                   |         |
|--------|----------------------------------------------------------------------------------------------------|--------------------------------------|-------------------|---------|
|        | STUDIO                                                                                                    | GautiType                            |                   |         |
|        | Nama Customer (sesuai E-KTP)*                                                                                                    | Nama Agent/Sales*                    |                   |         |
|        | Citra                                                                                                    | Fitri Handayani                      |                   |         |
|        | No E-KTP Customer*                                                                                                    | Kantor Agent/Sales*                  |                   |         |
|        | 12345678                                                                                                    | SALES INHOUSE CRCJ                   |                   |         |
|        | NPWP Customer                                                                                                    | No Telp/HP Agent/Sales*              |                   |         |
|        | 12345678                                                                                                    | 08526446                             |                   |         |
|        | No Telp/HP Customer*                                                                                                    | Tipe Bangunan*                       |                   |         |
|        | 12345678                                                                                                    | APT 🗸                                |                   |         |
|        | Alamat (sesual E-KTP)*                                                                                                    | Alamat Korespondensi*                | lsi semua Kolom y | ang ter |
|        | CitraGarden City Jakarta                                                                                                    | CitraGarden City Jakarta             |                   |         |
|        |                                                                                                    |                                      |                   |         |
|        | Nama Bank*                                                                                                    | Cabang Bank*                         |                   |         |
|        | BCA                                                                                                    | Jakarta Barat                        |                   |         |
|        | No Rekening*                                                                                                    | Nama Rekening*                       |                   | 110     |
|        | 12345678                                                                                                    | Citra                                |                   |         |
|        | Nama Penerima Kuasa                                                                                                    | Alamat Penerima Kuasa (Sesuai E-KTP) | A-37A             |         |
|        | No E-KTP Penerima Kuasa                                                                                                    |                                      | ALA               |         |
| 11     | * data wajib diisi                                                                                                    | Submit Reset                         | Klik : SUBMIT     |         |
| in all | Comment of the state of the state of the sta |                                      |                   | CITT    |

CITRAGARDEN CITY

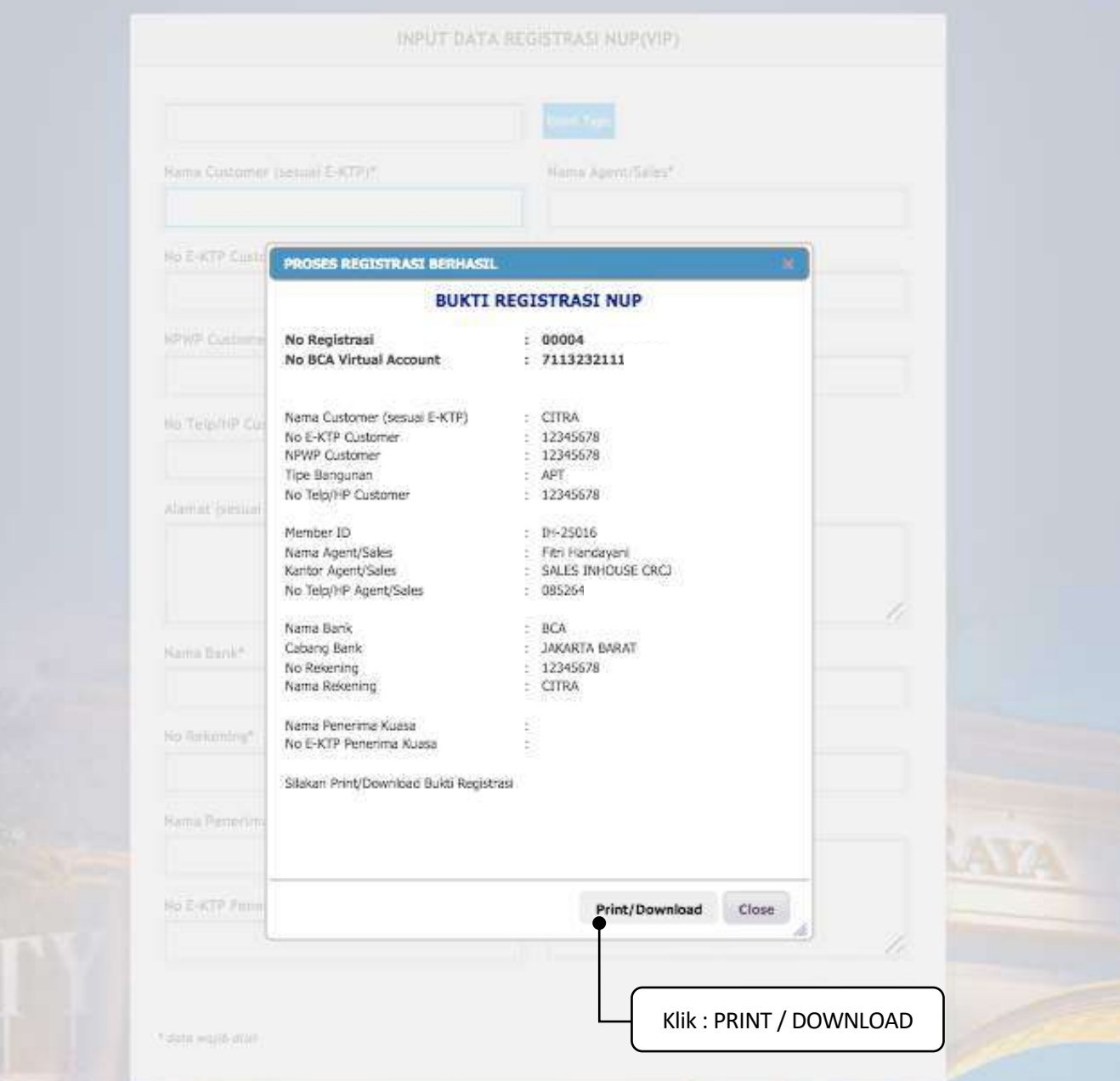

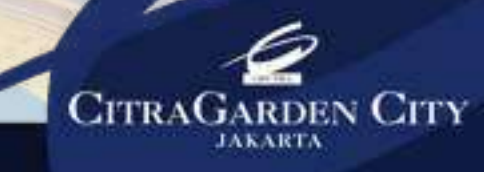

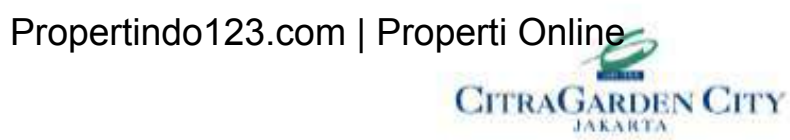

#### FORMULIR NO URUT PEMBELIAN (NUP) - VIP

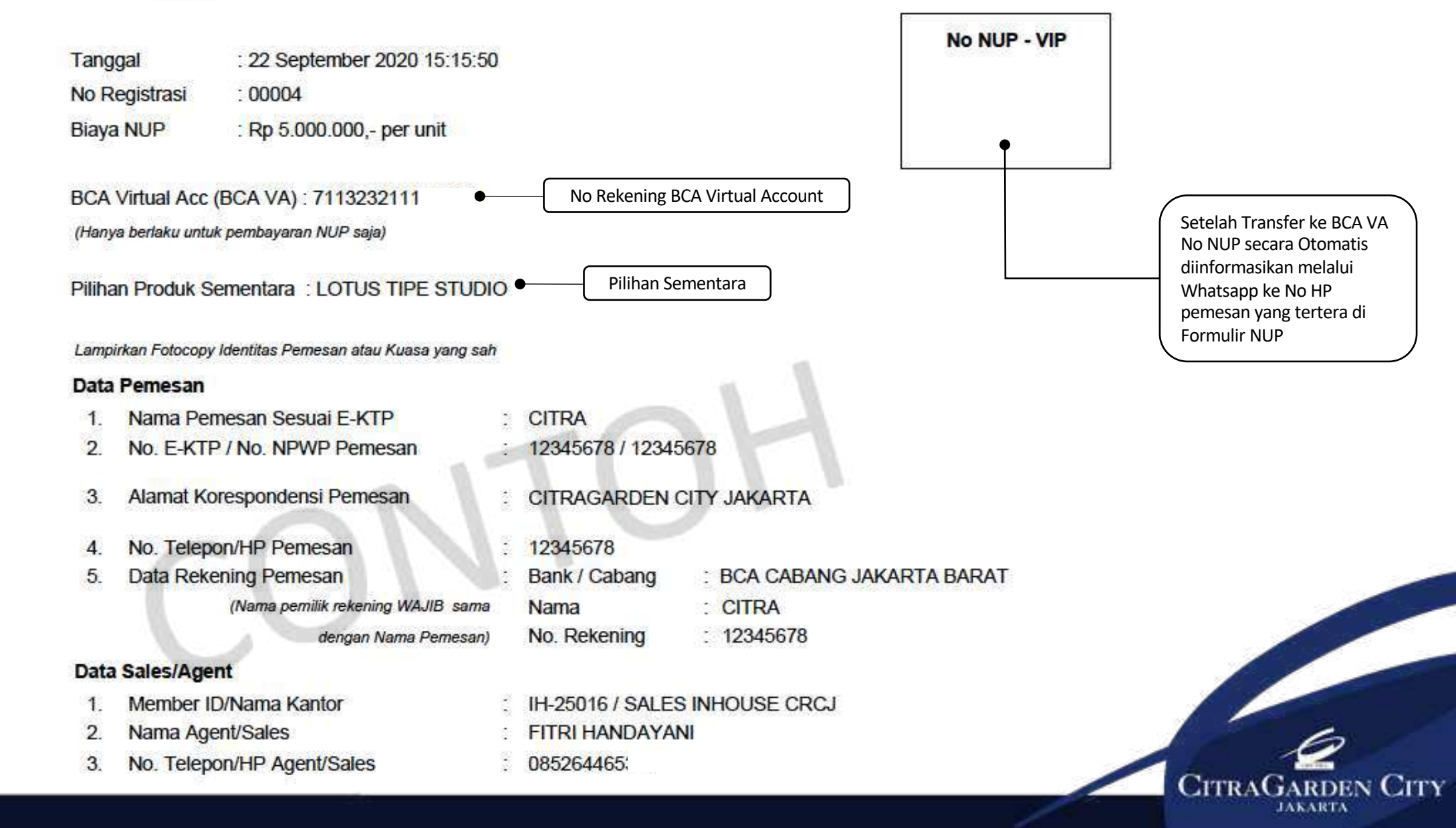